# **Anritsu** envision : ensure

# 理想的遠端序列

BERTWave Series MP2110A/MP2100B

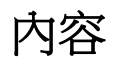

| 1. | 簡介      | 2    |
|----|---------|------|
| 2. | 光模組測試系統 | 3    |
| 3. | 測量序列    | 5    |
| 4. | 指令序列    | 6    |
| 5. | 加速提示    | . 12 |
| 6. | 結論      | . 13 |

# 1. 簡介

BERTWave 系列 (圖 1) 專為製造應用而設計,能幫助降低初期的設備資金成本,並且刪減營運成本。此外,它能有效使用 遠端指令以縮短生產線上的測量時間。

此備註介紹如何利用 BERTWave 功能的標準遠端序列,以及如何加速測量光模組及裝置。在此備註中說明的遠端序列可以 透過內建在 BERTWave 的遠端指令,選擇最佳的指令,架構一個簡單測試系統生產光模組及元件。

BERTWave

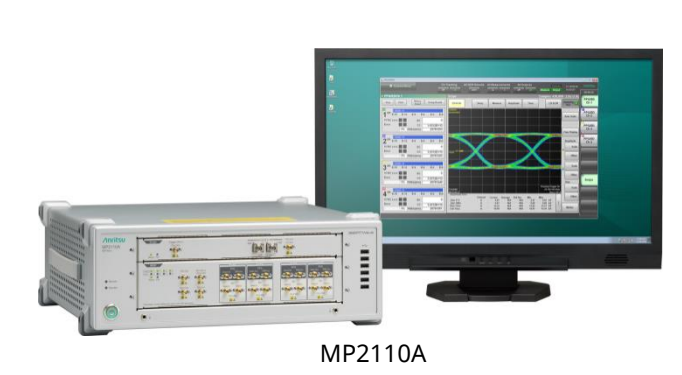

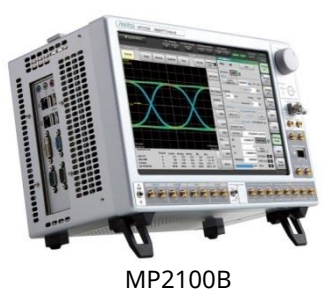

圖 1 BERTWave 系列

# 2. 光模組測試系統

此備註說明光模組如何使用如圖 2 所示的測量系統來評估光與電子特性的方法。雖然圖 2 顯示的設定是用來評估 4 通道的光模組,但其設定類似於評估 1 通道的光模組。

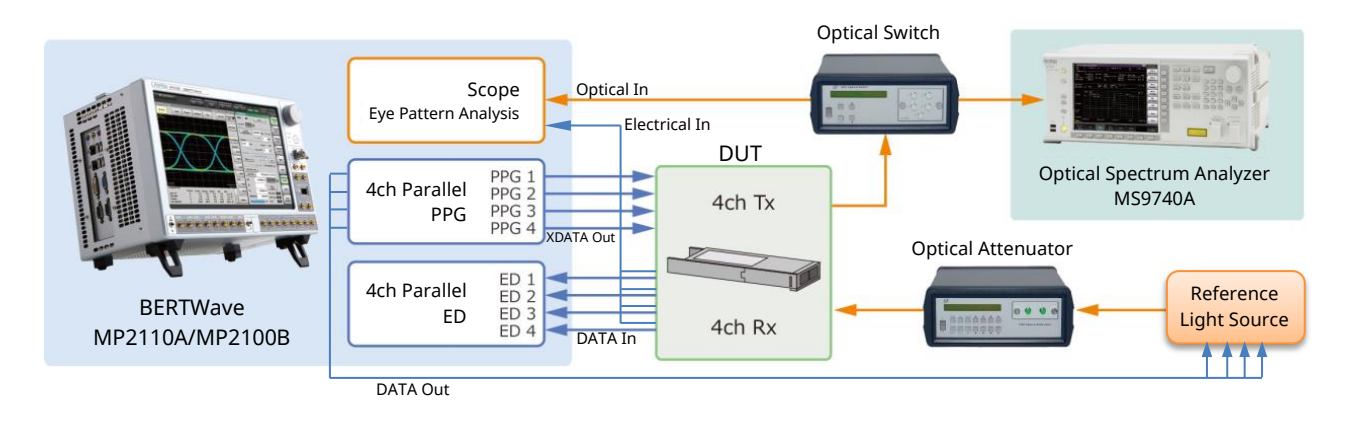

圖 2 BERTWave 測量系統 (使用已裝有 Opt-014 及 Opt-023 的 MP2100B/MP2110A)

在本測量系統中的 BERTWave 如下連接:

- 將 BERTWave PPG XDATA 輸出連接至 DUT (光模組)。
- 將 BERTWave PPG DATA 輸出連接至參考光源。
- · 將 DUT Rx 電子輸出連接至 BERTWave ED 資料輸入及示波器電子通道輸入連接器。
- 將 DUT Tx 光輸出連接至 BERTWave 示波器光通道輸入連接器。
- 將 BERTWave 時脈輸出\*連接至 BERTWave 觸發時脈輸入。
   \*MP2110A 的時脈輸出及 MP2100B 的同步輸出
- 表 1 列出使用本測量系統的測試項目及測試所需的 BERTWave 模組。

| 表 1 | 測試項目 |
|-----|------|
|     |      |

|          | 測試項目                  | 模組        |
|----------|-----------------------|-----------|
| 光介面      | 消光比、平均功率調整值           | 光示波器,PPG  |
|          | 交叉點、平均功率、消光比、OMA 等    |           |
|          | 遮罩餘裕                  |           |
| 電子介面     | 抖動 (p-p,rms)、上升/下降時間等 | 電子示波器,PPG |
| Rx 接收靈敏度 |                       | PPG • ED  |

#### 2.1. 硬體配置

表 2 列出使用如圖 2 所示進行測量所需的選項。

表 2 序列執行時所需的選項

| 模組              | MP2110A         | MP2100B     |
|-----------------|-----------------|-------------|
| BERT (PPG 	 ED) | 014/012/011     | 014/012/011 |
| 光示波器            | 023/022/025/026 | 023*        |
| 電子示波器           | 023/021         | 023/021     |

\*需要個別濾波器選項

| 011 | : | 1 | 通道  | BERT |     |
|-----|---|---|-----|------|-----|
| 012 | : | 2 | 通道  | BERT |     |
| 014 | : | 4 | 通道  | BERT |     |
| 021 | : | 雙 | 電子  | 示波器  |     |
| 022 | : | 雙 | 光示》 | 皮器   |     |
| 023 | : | 光 | 與單道 | 常電子; | 示波器 |
|     |   |   |     |      |     |

025:單一模式的光示波器

026:多重模式的光示波器

#### 2.2. 軟體配置

此備註中說明的指令序列,係假設使用的軟體版本為 3.02 或以上版本。使用更早的版本有可能因為指令規格已變更而造成 錯誤,並導致異常運作。

# 3. 測量序列

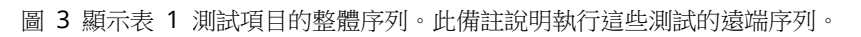

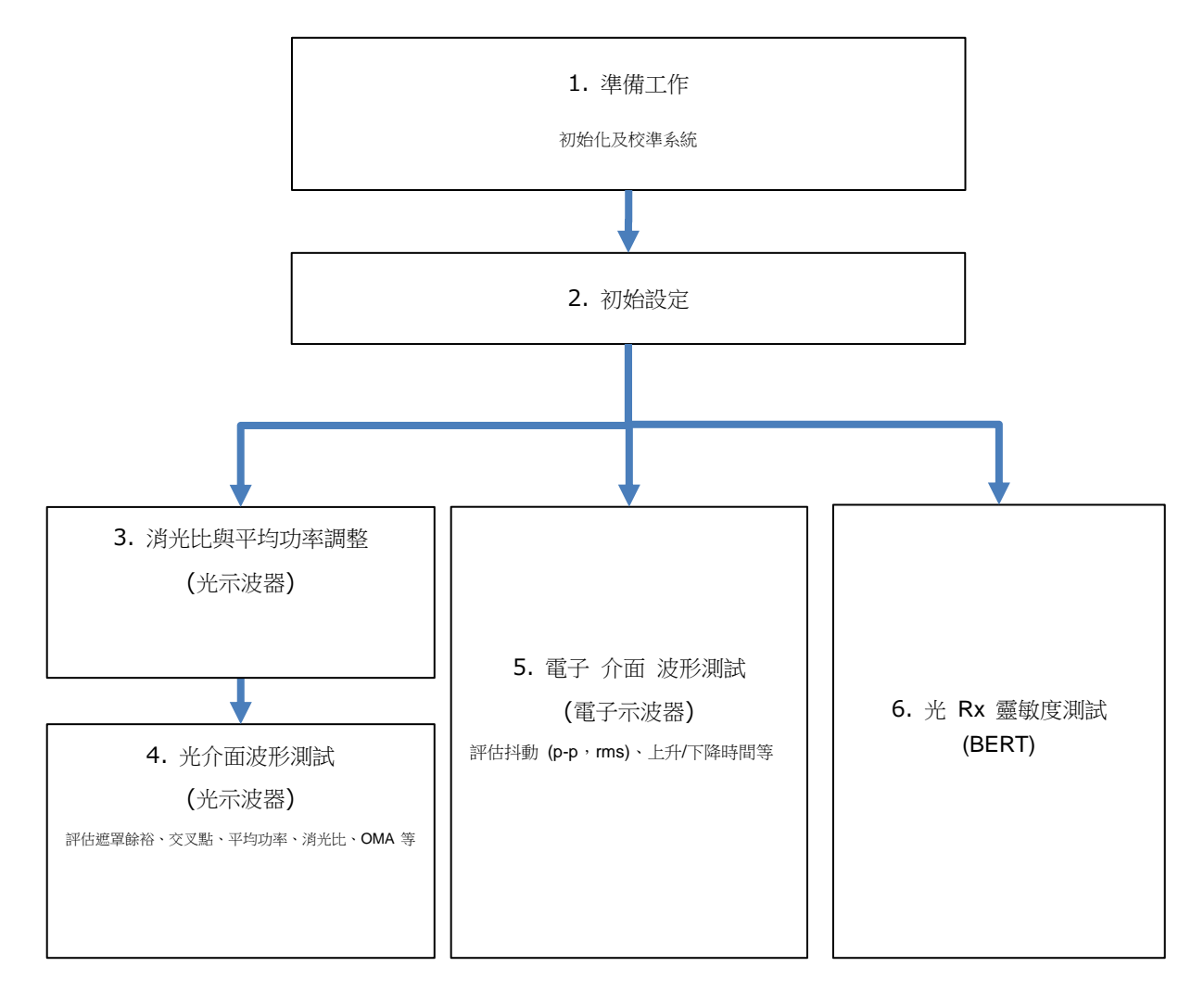

#### 圖 3 光模組評估的整體序列

# **4.** 指令序列

#### **4.1.** 準備工作

使用下列表 3 程序之前的系統初始化與校準。

| 模組  | 遠端指令                                                                                                    | 說明                                                                                                    |
|-----|----------------------------------------------------------------------------------------------------|----------------------------------------------------------------------------------------------------|
| 共用  | *CLS;*IDN?<br>*OPT?                                                                                                    | 擷取 BERTWave 序號、韌體版本及選項配置                                                                                                    |
| 共用  | *RST                                                                                                    | 初始化設定                                                                                                    |
| 示波器 | <ul> <li>// 傳送本指令前,</li> <li>// 請確認沒有訊號輸入至輸入連接器,</li> <li>// 並將回應逾時設定為 60 秒以上。</li> <li>:SCOPe:CALibrate:AMPLitude?</li> </ul> | 校準示波器振幅,並傳回校準結果 <ul> <li>校準時,確認沒有訊號輸入至輸入連接</li> <li>器 (通道 A/B 輸入、觸發時脈輸入)。</li> <li>* 由於在眼圖模式的校準需要大約 50</li> <li>秒,因此將回應等候逾時設定在 60 秒以上。</li> </ul> |

#### 4.2. 初始設定

透過設定光模組位元率、電子訊號參數 (振幅及測試圖案)、光訊號波長、濾波器等初始化系統的設定,如表 4 所示。

| 模組            | 遠端指令                                                                                                    | 說明                                                                                                    |
|---------------|----------------------------------------------------------------------------------------------------|----------------------------------------------------------------------------------------------------|
|               | :DISPlay:ACTive 1                                                                                                    | 顯示 PPG/ED 通道 1 畫面                                                                                                    |
|               | // 使用 MP2110A<br>:BERT:OUTPut:BITRate:STANdard "100GE_4"                                                                                                    |                                                                                                    |
| BERT          | // 使用 MP2100B<br>:BERT:OUTPut:BITRate:STANdard "10G_LAN"<br>:BERT:SOURce:PATTern:TYPE PRBS31<br>:BERT1:OUTPut:DATA:AMPLitude DATA,0.5<br>:BERT2:OUTPut:DATA:AMPLitude DATA,0.5<br>:BERT3:OUTPut:DATA:AMPLitude DATA,0.5<br>:BERT4:OUTPut:DATA:AMPLitude DATA,0.5              | 設定 PPG/ED (位元率、測試圖案、振幅)<br>若使用 MP2110A/MP2100B 通道追蹤功能,將設<br>定通道 1 組的所有 PPG/ED 通道都設定成相同的<br>基本設定。                                     |
|               | :SOURce:OUTPut:ASET ON                                                                                                    | 將 PPG 輸出設為開啟<br>若要設定每個通道為開啟,請使用指令<br>:BERT <ch>::OUTPut:DATA:OUTPut</ch>                                                             |
|               | // 使用 MP2110A<br>:OE:FILTer "100GE_4"                                                                                                    | 設定光輸入 (濾波器、波長、更正係數*)                                                                                                    |
| 光示波器<br>(O/E) | // 使用 MP2100B<br>:OE:INPut:FILTer 6 //10GbE<br>:OE:INPut:WAVLength 1310<br>:OE:CONFigure:EXRCorrection 1<br>:OE:CONFigure:FXRCorrection:FACTor 3 00                                                                                                    | <ul> <li>* 設定為必要,使得更正係數變成參考消<br/>光比</li> <li>使用 MP2110A,其:OE 部分的運作也如</li> <li>同:SCOPe</li> </ul>                                     |
|               | :DISPlay:ACTive 5                                                                                                    | 顯示示波器畫面                                                                                                    |
| 示波器           | <pre>// 使用 MP2110A<br/>:SCOPe:TIME:TRACking PPG_CLOCKOUT<br/>// 更準確的抖動效能<br/>// 使用 :BERT:OUTPut:CLOCk:SOURce:CHANnel 指令<br/>// 將使用的 PPG 通道設定成與之相同的<br/>// 時脈輸出通道。<br/>// 使用 MP2100B<br/>:SCOPe:CONFigure:TRACking:DRATe ON<br/>:SCOPe:CONFigure:TRACking:DRATe:MASTer 0</pre> | [使用 BERTWave PPG]<br>將位元率與觸發時脈率設定成 PPG 可追蹤。詳情請<br>參閱第 5.1 節 AUTOscale。<br>* 使用 MP2110A,更準確的抖動效能,<br>可將時脈輸出通道的設定值設定成與使用的 PPG<br>通道相同。 |
|               | // 使用 MP2110A<br>:SCOPe:TIME:DATRate 25.78125 Gbps<br>:SCOPe:TIME:DIVRatio 4,CLKR<br>// 使用 MP2100B<br>:SCOPe:TIME:DATRate 10.3125 Gbps<br>:SCOPe:TIME:DIVRatio 4,CLKR                                                                                                    | [未使用 BERTWave PPG]<br>設定輸入位元率及觸發分配比。詳情請參閱第 5.1<br>節 AUTOscale。                                                                       |

表 4 初始設定序列

#### 4.3. 消光比與平均功率調整 (光示波器)

調整消光比及平均功率。消光比及平均功率的範圍係依據每個標準判定,並且確保設定值在變更如表 5 所述的消光比及平均 功率時,需要調整至最佳位置的設定值維持在這些範圍內。

| 模組   | Remote Command                                                                                                    | 說明                                                                                      |
|------|----------------------------------------------------------------------------------------------------|-----------------------------------------------------------------------------------------|
|      | :SCOPe:INPut:CHA OFF<br>:SCOPe:INPut:CHB ON<br>:SCOPe:CONFigure:MEASure:CHANnel B                                                                                                    | 將測量通道設定為 B                                                                              |
|      | :SCOPe:OPTion:MAX:SAMPles:NUMber 1350<br>:SCOPe:ACCUmulation:TYPe PERSistency                                                                                                    | 設定取樣條件<br>(取樣編號:1350,及持續模式)                                                             |
|      | :SCOPe:DISPlay:WINDow:Y:DIVision:CHB 200                                                                                                    | 將 Y 軸比例設定為最佳值                                                                           |
|      | :SCOPe:CONFigure:MEASure:TYPe AMPTIME                                                                                                    | 將測試模式設定為振幅/時間                                                                           |
| 光示波器 | :SCOPe:CONF:MEAS:AMPTIME1 CHB, 6<br>:SCOPe:CONF:MEAS:AMPTIME2 CHB, 8                                                                                                    | 選擇顯示在測量畫面上的項目<br>(平均功率、消光比)                                                             |
|      | :SCOPe:SAMPling:STATus RUN                                                                                                    | 開始取樣                                                                                    |
|      | <ul> <li>// 調整 DUT 然後重複執行,直到</li> <li>// 測量結果達到預期值</li> <li>:SCOPe:FETCh:AMPLitude:AVEPower?</li> <li>:SCOPe:FETCh:AMPLitude:EXTRatio?</li> <li>:SCOPe:DISPlay:WINDow:GRAPhics:CLEar</li> </ul> | <ul><li> 撤取測量結果 (平均功率、消光比) 並清除結果</li><li> 調整 DUT 然後重複執行,直到測量結果達到預期</li><li> 值</li></ul> |
|      | :SCOPe:SAMPling:STATus HOLD                                                                                                    | 停止取樣                                                                                    |

| 表 5 | 消光比與平均功率調整序列 |
|-----|--------------|

#### 4.4. 光介面波形測試 (光示波器)

針對自光模組光介面的訊號輸出執行波形測試。若要確認光模組的特性,這是最重要的測試;它代表收發器在網路中的連接 相容性與效能優越性。若要確認輸出的光訊號品質符合標準,須評估遮罩餘裕、交叉點、平均功率、消光比及 OMA。

| 模組   | 遠端指令                                                                                                    | 說明                                                                                         |
|------|----------------------------------------------------------------------------------------------------|--------------------------------------------------------------------------------------------|
|      | :SCOPe:OPTion:MAX:SAMPles:NUMber 1350<br>:SCOPe:ACCUmulation:TYPe LIMited<br>:SCOPe:ACCUmulation:LIMit WAVeform,100                                                                                                    | 設定取樣條件<br>取樣編號、限制模式、擷取的波形                                                                  |
|      | :SCOPe:CONFigure:MEASure:TYPe AMPMask                                                                                                    | 將測量項目設定為振幅/時間及遮罩                                                                           |
|      | // 使用 MP2110A<br>:SCOPe:CONFigure:MASK:RECall "100GbE-LR4_Tx.txt"<br>// 使用 MP2100B<br>:SCOPe:CONFigure:MASK:TYPe 11 // 10 GbE LAN/PHY                                                                                                 | 指定遮罩檔案                                                                                     |
|      | // 使用單通道 (B) 設定成測量通道<br>:SCOPe:INPut:CHA OFF;:SCOPe:INPut:CHB ON<br>// 使用雙通道 (A 及 B) 設定成測量通道<br>:SCOPe:INPut:CHA ON::SCOPe:INPut:CHB ON                                                                                               | 設定測量通道 * 2 通道同時測量需要在畫面複製 時有相同的相位。                                                          |
|      | :SCOPe:DISPlay:WINDow:SCALe:AUTOscale BOTH                                                                                                    | 設定 AUTOscale<br>使用 AUTOscale 指令指定参數,可以縮短執<br>行時間 (BOTH 時約為 1 秒)。詳情請參閱第<br>5.1 節 AUTOscale。 |
|      | :SCOPe:SAMPling:STATus RUN<br>// 重複執行直到回應給 STATe?指令為 HOLD<br>:SCOPe:SAMPling:STATus?                                                                                                    | 執行取樣並等候取樣完成                                                                                |
| 光示波器 | (在 2 通道測量,重複下列的通道 A 及通道 B)<br>(:SCOPe:INPut:CHA OFF;:SCOPe:INPut:CHB ON)                                                                                                    |                                                                                            |
|      | :SCOPe:CONFigure:MEASure:CHANnel B                                                                                                    | 設定通道以擷取測量結果                                                                                |
|      | (:SCOPe:CONFigure:MEASure:AMPTIME 1 CHB, 4 // Crossing)<br>(:SCOPe:CONFigure:MEASure:AMPTIME 2 CHB, 6 // Avg Pow dBm)<br>(:SCOPe:CONFigure:MEASure:AMPTIME 3 CHB, 8 // ExR)<br>(:SCOPe:CONFigure:MEASure:AMPTIME 4 CHB, 15 // OMA mW) | 選擇測量結果要顯示的項目<br>(交叉點、平均功率 (dBm)、消光比、OMA<br>(mW))                                           |
|      | :SCOPe:CONFigure:MASK:UPDate<br>:SCOPe:MEASure:MASK:MARGin?<br>:SCOPe:FETCh:AMPLitude:CROSsing?<br>:SCOPe:FETCh:AMPLitude:AVEPower?<br>:SCOPe:FETCh:AMPLitude:EXTRatio?<br>:SCOPe:FETCh:AMPLitude:OMA:MW?                             | 查詢測量結果<br>(遮罩餘裕、交叉點、平均功率、消光比、OMA)                                                          |
|      | <ul> <li>// 將 COPY 指令的檔案名稱設定為相同的檔案名稱</li> <li>// (如此一來才不會壓縮到 BERTWave 磁碟)。</li> <li>:SCOPe:EYEPulse:PRINt:COPY "screen_data", "C:/screen_copy"</li> </ul>                                                                             | 複製畫面及擷取影像資料 * V3.03/V4.01.01 以前的軟體版                                                        |
|      | <ul> <li>// 由於 DATA? 而需要特殊的讀取程序 // 指令回應 (影像資料)為二位元資料。</li> <li>// 如需詳細資料,請參閱操作手冊中 DATA? 指令的說明。</li> <li>:SYSTem:DISPlay:DATA?</li> </ul>                                                                                              | 本,在 COPY 指令之前需要:MODule:ID 5 的規格。                                                           |

表 6 光 介面 波形測試序列

#### 4.5. 電子介面波形測試 (電子示波器)

針對自光模組電子介面的訊號輸出執行波形測試。為確認輸出訊號的品質符合標準,依照表 7 說明評估抖動、上升/下降時間等。

| 模組    | 遠端指令                                                                                                    | 說明                                                               |
|-------|----------------------------------------------------------------------------------------------------|------------------------------------------------------------------|
|       | :SCOPe:OPTion:MAX:SAMPles:NUMber 1350<br>:SCOPe:ACCUmulation:TYPe LIMited<br>:SCOPe:ACCUmulation:LIMit WAVeform,100                                                                                                    | 設定取樣條件<br>(取樣編號:1350,及已擷取的波形編號)                                  |
|       | :SCOPe:CONFigure:MEASure:TYPe AMPTIME                                                                                                    | 將測試模式設定為振幅/時間                                                    |
|       | :SCOPe:INPut:CHA ON<br>:SCOPe:INPut:CHB OFF<br>:SCOPe:CONFigure:MEASure:CHANnel A                                                                                                    | 將測量通道設定為 A                                                       |
|       | :SCOPe:DISPlay:WINDow:SCALe:AUTOscale BOTH                                                                                                    | 執行 AUTOscale<br>使用 AUTOscale 指令指定参數,可以縮短執<br>行時間 (BOTH 時約為 1 秒)。 |
|       | :SCOPe:SAMPling:STATus RUN<br>// 重複執行直到回應給 STATe?指令為 HOLD<br>:SCOPe:SAMPling:STATus?                                                                                                    | 執行取樣並等候取樣完成                                                      |
| 電子示波器 | (:SCOPe:CONFigure:MEASure:AMPTIME 1 CHA, 9 // Jitter pp)<br>(:SCOPe:CONFigure:MEASure:AMPTIME 2 CHA, 10 // Jitter rms)<br>(:SCOPe:CONFigure:MEASure:AMPTIME 3 CHA, 11 // Tr)<br>(:SCOPe:CONFigure:MEASure:AMPTIME 4 CHA, 12 // Tf) | 選擇測量結果要顯示的項目<br>(抖動 (p-p)、抖動 (rms)、上升/下降時間)                      |
|       | :SCOPe:FETCh:TIME:JITTer:PPeak?<br>:SCOPe:FETCh:TIME:JITTer:RMS?<br>:SCOPe:FETCh:TIME:TRISe?<br>:SCOPe:FETCh:TIME:FTIMe?                                                                                                    | 查詢測量結果<br>(抖動 (p-p)、抖動 (rms)、上升/下降時間)                            |
|       | // 將 COPY 指令的檔案名稱設定為相同的檔案名稱<br>// (如此一來才不會壓縮到 BERTWave 磁碟)。<br>:SCOPe:EYEPulse:PRINt:COPY "screen_data","C:/screen_copy"                                                                                                    | 複製畫面及擷取影像資料                                                      |
|       | <ul> <li>// 由於 DATA? 而需要特殊的讀取程序 // 指令回應 (影像資料)為二位元資料。</li> <li>// 如需詳細資料,請參閱操作手冊中 DATA? 指令的說明。</li> <li>:SYSTem:DISPlay:DATA?</li> </ul>                                                                                           | * V3.03/V4.01.01 以前的軟體版本,在 COPY 指令之前需要:MODule:ID 5 的規格。          |

表 7 電子介面波形測試序列

### 4.6. 光 Rx 靈敏度測試 (BERT)

光訊號接收靈敏度測試是量化光接收器耐用度最重要的測試之一;它可以確認可辨識的最低光訊號功率。具體而言,BER 的 測試方法使用 BERT,而光功率則使用可變衰減器來降低。一般來說,在位元率 1×10<sup>-12</sup> 有零錯誤功率。表 8 說明測試程 序。

| 模組   | 遠端指令                                                                                                    | 說明                                                      |
|------|----------------------------------------------------------------------------------------------------|---------------------------------------------------------|
|      |                                                                                                    | [消除 BER 曲線時]                                            |
|      | <ul> <li>// 使用光衰减器降低光輸入等級至 DUT</li> <li>// 並且重複下列測量,直到完全沒有錯誤</li> <li>:BERT:ALL:SENSe:MEASure:IMMediate? 10,"ER:TOTal"</li> </ul>                                                                                                | MP2110A/MP2100B 使用 IMMediate 從<br>測量一開始即擷取測量結果?指令       |
|      |                                                                                                    | 若測量時間為 10 毫秒至 3 秒,則為快速                                  |
| BERT | // 將測量時間設定為 100 秒的單一測量 (1 分 40 秒)<br>:BERT:SENSe:MEASure:EALarm:MODE SINGle<br>:BERT:SENSe:MEASure:EALarm:PERiod 0.0.1.40                                                                                                    | [測量 BER 達 3 秒以上時]                                       |
|      |                                                                                                    | 重複指定單一測量的測量時間                                           |
|      | <ul> <li>// 使用光衰減器降低光輸入等級至 DUT</li> <li>// 並且重複下列測量,直到完全沒有錯誤</li> <li>:BERT:ALL:SENSe:MEASure:STARt</li> <li>:BERT:ALL:SENSe:MEASure:EALarm:STATe?', '0'</li> <li>:BERT:ALL:CALCulate:DATA:EALarm? "CURRent:ER:TOTal"</li> </ul> | 使用 MP2110A/MP2100B,附加關鍵字:<br>附加 ALL 至所有通道執行相同操作的指<br>令。 |

| 表 8 光 Rx 靈敏度測試序 | 歹[] |
|-----------------|-----|
|-----------------|-----|

## 5. 加速提示

#### 5.1. AUTOscale

內建在 BERTWave 取樣示波器內的 AUTOscale 功能是在畫面上顯示波形的最簡單方法。同時還可以自動調整波形顯示的 比例,AUTOscale 功能可自動偵測輸入訊號率及觸發訊號分配比。不過,在下列情況中,有一部分會忽略 AUTOscale 處理 程序以加速操作時間。

#### 5.1.1. 使用 BERTWave PPG 時

使用多合一 PPG 為示波器輸入訊號時,可以將輸入訊號率及觸發訊號分配比的設定值設為追蹤 PPG 設定值,以支援最短的 AUTOscale 處理時間。此外,由於訊號率與分配比設定值也只有在 PPG 側產生,因此可忽略示波器側的設定值,以達 到節省時間的好處。

|--|

| 使用 MP2110A | :SCOPe:TIME:TRACking                     |
|------------|------------------------------------------|
| 使用 MP2100B | :SCOPe:CONFigure:TRACking:DRATe ON       |
|            | :SCOPE:CONFIgure:TRACKINg:DRATE:MASTEr 0 |

#### 5.1.2. 輸入訊號率與觸發訊號分配比為已知時

當示波器輸入訊號率及觸發訊號分配比為已知時,透過指定指令的 BOTH 參數,設定位元率及分配比並執行 AUTOscale 以 支援最短的 AUTOscale 處理時間,使其無須使用到位元率及分配比自動偵測功能。

| 表 10 《       | 江元率與觸發分配比為已知時的指令                           |
|--------------|--------------------------------------------|
| 設定位元率        | :SCOPe:TIME:DATRate                        |
| 設定觸發分配比      | :SCOPe:TIME:DIVRatio                       |
| 執行 AUTOscale | :SCOPe:DISPlay:WINDow:SCALe:AUTOscale BOTH |

#### 5.1.3. 觸發訊號分配比為已知時

當示波器輸入觸發訊號分配比為已知時,將分配比自動偵測功能設定為關閉,以縮短 AUTOscale 的處理時間。

表 11 分配比已知時的指令

| 將分配比自動偵測功能設定為關閉 | :SCOPe:TIME:AUTodetect OFF            |  |  |
|-----------------|---------------------------------------|--|--|
| 執行 AUTOscale    | :SCOPe:DISPlay:WINDow:SCALe:AUTOscale |  |  |

# 6. 結論

本備註說明如何在生產線上,使用光模組的 BERTWave 功能穩定而快速的測量,以達到最佳的測量序列。Anritsu 提供客 戶提升製造品質與產品競爭力的最佳測量方法。

在本備註中所提到的實際執行指令序列的範例程式,都儲存在 BERTWave 儲存記憶體中,路徑如下所示。請搭配本備註及 操作手冊一起使用。

C:\Program Files\Anritsu\MP2100A\MX210000A\Examples\C#\_SCPI\_Sample

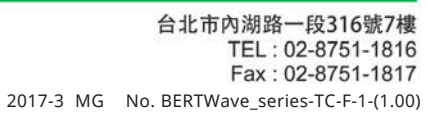